# **ALBO FORNITORI**

GUIDA ALLA COMPILAZIONE E MODIFICA DELL'ISTANZA DI QUALIFICAZIONE PER IL COMPARTO PROFESSIONISTI SERVIZI DI INGEGNERIA E ARCHITETTURA

**Poste**italiane

Per classificarsi sul Comparto Professionisti Servizi di Ingegneria e Architettura è necessario, dopo aver effettuato il login al Portale Acquisti di Poste Italiane (www.posteprocurement.it), cliccare sul link "Albo fornitori" (1)

| Il Portale Acquisti di Poste Italiane                       |                       |
|-------------------------------------------------------------|-----------------------|
|                                                             |                       |
|                                                             |                       |
|                                                             |                       |
|                                                             |                       |
| Sei entrato nell'area riservata del Portale                 | <b>E</b> Logout       |
| Dove vuoi andare?                                           | Il mio profilo        |
| Gare telematiche                                            | ii mo promo           |
| > Albo fornitori                                            | > Gestisci il profilo |
| > Elenco professionisti                                     | » Modifica password   |
| Sistema Dinamico di Acquisizione                            | > Multidooza          |
| > Prodotti consumabili per stampanti ed altro materiale EDP | / mulucenza           |
| > Articoli di cancelleria                                   |                       |
| Sasolio per riscaldamento e Gruppi elettrogeni              |                       |
| > Noleggio Veicoli Aziendali                                |                       |
| > Trasporto Aereo Internazionale                            |                       |
| Aste di vendita PTShop S.p.A.                               |                       |
|                                                             |                       |

Selezionare quindi sull'Albero Merceologico Comparto Professionisti Servizi di Ingegneria e Architettura (2,3). Per procedere con la compilazione dell'Istanza, cliccare sul pulsante "Conferma Selezione Corrente"(4).

| PosteProcurement                                                                                                    |                                                                                            |
|----------------------------------------------------------------------------------------------------|--------------------------------------------------------------------------------------------|
|                                                                                                    | 2                                                                                          |
|                                                                                                    | dea Scegli Categoria                                                                       |
| Categorie Scelte                                                                                                    |                                                                                            |
| Inserisci Filtro (digita per iniziare la ricerca)                                                                                                    |                                                                                            |
| Vigazione Albero                                                                                                    | Conferma Selezione Corrente<br>Mostra solo i valori selezionati<br>♣ Espandi<br>♣ Minimizz |
| <ul> <li>✓ Categorie (prodotti selezionati: 1)</li> <li>✓ mill PSI - Albere di gruppo</li> <li>&gt; millo DSA - Noleggio Veicoli Aziendati</li> </ul>                                                                                                    |                                                                                            |
| AcAV - Lavori - Sistema di Qualificazione attivo (2012)     AcAV - Lavori - Sistema di selezione professionisti qualificati     AcAV - Lavori - Sistema di selezione professionisti qualificati     AcAV - Elenco dei professionisti per incarichi di progettazione e direzione lavori                             |                                                                                            |
| GAS - Fornitura di gasolio da riscaldamento ed autotrazione     Gm ICT - Categoria ICT - Information & Communication Technologies     (Sistema di Qualificazione Attivo - 2013)     July L. Janua Estema di Qualificazione antino (2000)                                                                           |                                                                                            |
| Bes VX - Altre Categorie Lavori     Sistema di Qualificazione non attivo - OG 13     Essa LVA - Altre Categorie Lavori     Sistema di Qualificazione non attivo - OG 13                                                                                                    |                                                                                            |
| GGD MLL - Multiservice     MUL - Multiservice     GGD MUL - Multiservice                                                                                                    |                                                                                            |
| VTC - Servizi di Manutenzione Impianti Antincendio     O E - Organizzazione Eventi     V PIA - Servizi di Pulizia e Igiene Ambientale                                                                                                    |                                                                                            |
| PMO - Servizi di Governance, Disegno e Program Management in ambito Digital Transformation     PSIA - Companto Professionisti Servizi di Ingegneria e Architettura     PSIA - Companto Professionisti Servizi di Ingegneria e Architettura     PSIA - Companto Professionisti Servizi di Ingegneria e Architettura |                                                                                            |

#### **Poste**italiane

**Poste**italiane

Compilare il questionario online per la qualificazione al Comparto Professionisti Servizi di Ingegneria e Architettura. La risposta ai quesiti e il caricamento della documentazione richiesta possono essere effettuate in più fasi. Si sottolinea che l'istanza non sarà presa in carico fino a quando il questionario online salvato non sarà compilato in ogni suo campo obbligatorio (i campi obbligatori sono contraddistinti da un asterisco rosso) e che per ogni documento è attivo un controllo automatico della validità della firma digitale.

Al termine della compilazione/caricamento della documentazione richiesta è necessario rispondere alla domanda "Trasmissione definitiva dell'Istanza" (5) per l'invio a Poste; una volta trasmessa l'Istanza, la stessa non sarà più modificabile autonomamente.

|                        |                                           |                                                                                                    |                                 | <b></b> |
|------------------------|-------------------------------------------|----------------------------------------------------------------------------------------------------|---------------------------------|---------|
| [PSIA]_Modello 1 di ri | iepilogo dei requisiti specifici          | ★ Allegare il file excel "Modello 1", disponibile nell'area pubblica del portale, firmato digitalmente.                                                                                                    | C + Clicca per allegare un file | ~       |
| [PSIA]_Modello 2 eler  | nco nominativo professionisti in organico | ★ Allegare il file excel "Modello 2", disponibile nell'area pubblica del portale, firmato digitalmente.                                                                                                    | Cicca per allegare un file      | ~       |
| [PSIA]_Organigramma    | a                                         | ★ Allegare copia dell'organigramma aziendale firmata digitalmente.                                                                                                    | C + Clicca per allegare un file | ~       |
| onsorzi                |                                           |                                                                                                    |                                 |         |
| Domanda                |                                           | Descrizione                                                                                                    | Risposta                        |         |
| [PSIA]_Documenti Co    | onsorzio                                  | Allegare cartella compressa contenente copia dell'Atto Costitutivo e della Dichiarazione sostitutiva quote partecipazioni delle consorziate. Ciascun documento<br>deve essere firmato digitalmente.                                               | Cicca per allegare un file      | ~       |
| [PSIA]_Documentazio    | one Consorziate                           | Allegare cartella compressa contenente la documentazione prevista dal "Disciplinare Albo Fornitori di Gruppo" riferita a ciascuna consorziata, organizzata in<br>apposite cartelle compresse. Ciascun documento deve essere firmato digitalmente. | C + Clicca per allegare un file | ~       |
| rasmissione definiti   | iva dell'istanza                          |                                                                                                    | 5                               |         |
| Domanda                |                                           | Descrizione                                                                                                    | Risposta                        |         |
|                        |                                           |                                                                                                    |                                 |         |

Terminata la compilazione del questionario, cliccare su "Salva" (6).

Per avere evidenza dell'avvenuta compilazione di tutti i campi obbligatori dell'Istanza, controllare che sia presente <u>l'icona celeste con il *flag* nella colonna "Questionario di Categoria"</u>.

| Categoria                                               | Classificato su                                                       | Stato Valutazione                                                                                         | Questionario di Categoria                                                                                                    |
|---------------------------------------------------------|-----------------------------------------------------------------------|----------------------------------------------------------------------------------------------------|----------------------------------------------------------------------------------------------------|
| rto Professionisti Servizi di Ingegneria e Architettura | 12/04/2018 13:15:00                                                   | Stato Valutazione non visibile                                                                            | <b>B</b>                                                                                                    |
|                                                         | Categoria<br>arto Professionisti Servizi di Ingegneria e Architettura | Categoria Classificato su<br>arto Professionisti Servizi di Ingegneria e Architettura 12/04/2018 13:15:00 | Categoria     Classificato su     Stato Valutazione       arto Professionisti Servizi di Ingegneria e Architettura     12/04/2018 13:15:00     Stato Valutazione non visibile |

Trasmessa l'Istanza definitivamente lo stato visualizzato sarà "Valutazione in Corso - IT". Da questo momento non sarà possibile apportare alcuna modifica all'istanza. Ciò potrà avvenire esclusivamente su espressa richiesta di Poste utilizzando la casella mail del Comparto Professionisti Servizi di Ingegneria e Architettura.

In tal caso, l'Istanza sarà temporaneamente "sbloccata" per permettere all'Operatore Economico di apportare le modifiche/integrazioni necessarie.

Lo stesso riceverà una e-mail in cui si comunica la "Richiesta Aggiornamento/Integrazione dell'istanza" all'interno della quale è presente un link rapido che permette di accedere direttamente alla Valutazione per la quale è richiesta la modifica. Dopo aver cliccato sul link, sarà sufficiente inserire le credenziali di accesso alla piattaforma (username e password) e cliccare su "Mia Azienda" (7), "Valutazioni" (8) e "Valutazioni Modificabili" (9).

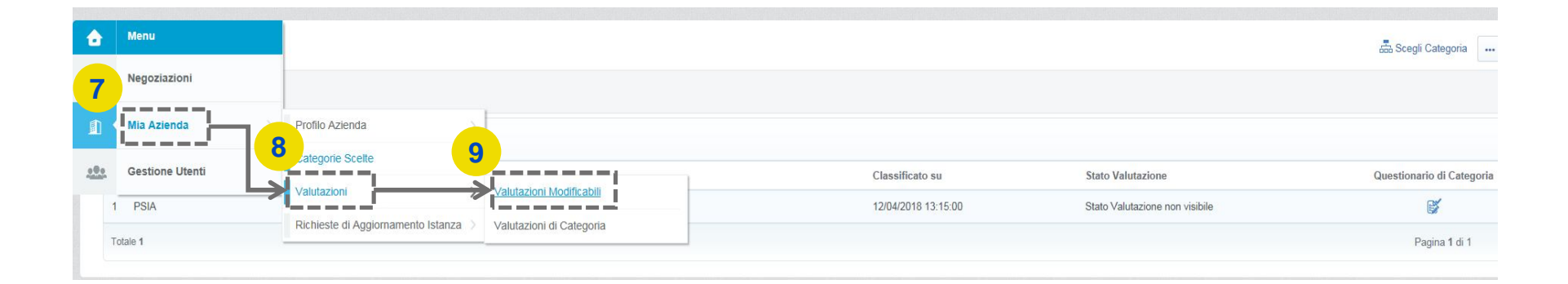

**Poste**italiane

Selezionare quindi la valutazione per la quale si richiede l'aggiornamento (10).

| â   | Valutazioni Modificabili Valutazioni di Cat       | egoria                |                                 |                                              |    |
|-----|---------------------------------------------------|-----------------------|---------------------------------|----------------------------------------------|----|
| 1   |                                                   |                       |                                 |                                              |    |
|     | Inserisci Filtro (digita per iniziare la ricerca) | ~                     |                                 |                                              | 10 |
| .0. | Azienda Valutatrice                               | Richiesta Ricevuta il | Completamento Form Modificabile | Completamento Form di Categoria Modificabile |    |
|     | 1 poste_guru                                      | 12/04/2018 14:34      |                                 | (100%)                                       | i  |

Accedere al Comparto Professionisti Servizi di Ingegneria e Architettura reso modificabile (11).

|   | Codice Categoria | Descrizione Categoria                                        |              | Stato Form Fornitore | Data Scadonza Documento (II Primo che Scado)  | Data Illtima Modifica | Abilitazione Modifica Form di Categoria il | A Form Aggiornati |
|---|------------------|--------------------------------------------------------------|--------------|----------------------|-----------------------------------------------|-----------------------|--------------------------------------------|-------------------|
|   | counce categoria | Descrizione caregona                                         | Obbligatorio | Non Obbligatorio     | Data Scauenza Documento (Il Phillo Che Scaue) | Data Ottinia Modifica | Abilitazione mounica Form di Calegoria il  | - rom Aggioriau   |
| 2 | PSIA             | Comparto Professionisti Servizi di Ingegneria e Architettura | 100%         | 67%                  |                                               | 12/04/2018 13:34      | 12/04/2018 14:34                           | sì                |

Cliccare quindi sul pulsante "Modifica", ed effettuare tutte le modifiche/integrazioni necessarie(12).

| Nom                      | e For                                    | milieuo                                                                                     | neria e Architettura                                                                                                    | Modific           |
|--------------------------|------------------------------------------|---------------------------------------------------------------------------------------------|----------------------------------------------------------------------------------------------------|-------------------|
| Descr<br>Compa<br>preven | r <b>izione</b><br>arto Pro<br>nzione ir | Form<br>fessionisti Servizi di Ingegneria e Architettura per l'affidamento di inca<br>cendi | richi di progettazione, direzione lavori, coordinatore per la sicurezza, collaudo e                                                                                                    |                   |
| Pun                      | nti di                                   | Contatto                                                                                    |                                                                                                    |                   |
| Pur                      | nti di                                   | Nome                                                                                        | Descrizione                                                                                                    | Risposta          |
| Pur<br>1                 | nti di                                   | Contatto<br>Nome<br>[PSIA]_Compilatore - Firmatario                                         | Descrizione<br># Inserire nome e cognome del Legale Rappresentante o Procuratore speciale, munito di idonei poteri, firmatario dell'Istanza di Iscrizione e della documentazione<br>prescritta. | Risposta<br>prova |

12

Dopo aver salvato le modifiche, cliccare su "Invia i Form adesso" <u>solo se tutti i documenti interessati</u> <u>sono stati modificati per la valutazione</u>. In caso contrario, cliccare su "No, lo farò più tardi" e continuare con le modifiche (13).

| 5   | 🛏 Torna alla Lista                   |                                                                                                    | 🐻 Visualizza Valutazione            |     |
|-----|--------------------------------------|----------------------------------------------------------------------------------------------------|-------------------------------------|-----|
| 1   | ▶ Richiesta dall'Azienda: poste_guru | Nota                                                                                                    |                                     |     |
| 202 | Dettagli                             | Tutti i Form sono stati rivisti e i campi obbligatori completati<br>(i)<br>E' possibile Inviare tutti i Form elencati o tomare ai Form e Inviarii su |                                     |     |
|     | Form di Categoria Modificabili       |                                                                                                    |                                     |     |
|     | Form di Categoria Modificabili       | L Invia i Form adesso X No, lo farò più tardi                                                                                                    | Invia Form di Categoria al Valutato | ire |
|     |                                      |                                                                                                    |                                     |     |

In quest'ultimo caso, quando tutte le modifiche di interesse saranno state ultimate, cliccare su "Invia Form di Categoria al Valutatore" (14)

| Form di Catogoria Modifie       | abili              |                      |  |            |                            |
|---------------------------------|--------------------|----------------------|--|------------|----------------------------|
| Form di Calegoria Modilic       | auli               |                      |  |            |                            |
| orm di Catagoria Ma             | dificabili         |                      |  | Invia Form | di Categoria al Valutatore |
|                                 |                    |                      |  |            | an outogoine an entretoro  |
| -onn di Categoria Mu            |                    |                      |  |            |                            |
| Form of Categoria Mo            |                    |                      |  |            |                            |
| Inserisci Filtro (digita per in | izlare la ricerca) |                      |  | L          |                            |
| Inserisci Filtro (digita per in | izlare la ricerca) | Stato Form Fornitore |  | L          |                            |